## How to Create Evolve Account for HESI A2 Testing

You will need to create an Evolve account so that you can sign into the Evolve website on the day of testing.

Go to https://hesistudentaccess.elsevier.com

Click Sign In in the top right corner of the screen.

Click Create Account.

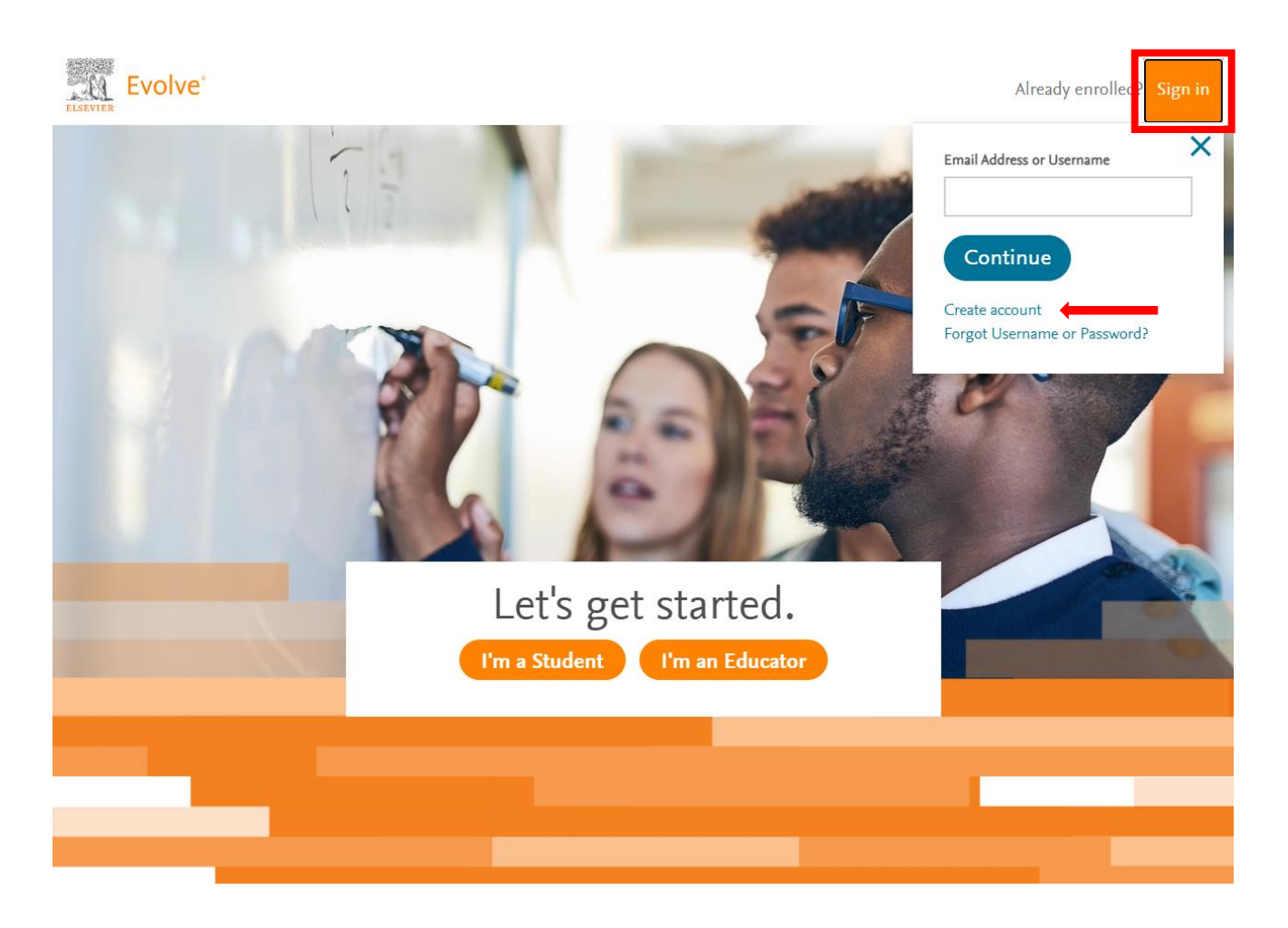

## Select Student.

Enter your personal details and provide a password in the designated fields.

- It is preferred that you use your School email address.
- Double check the email address entered is correct.
- Your password should be between 8 and 16 characters and contain at least one number (0-9), and at least one lowercase letter (a-z), at least one uppercase letter (A-Z). Only certain special characters are allowed.

## Select Submit.

| Create an Account<br>New to Evolve? Create an account to join.<br>All fields are required.                                                                                                    |                  |
|----------------------------------------------------------------------------------------------------|------------------|
| Student Facu                                                                                                    | lty              |
| Email address                                                                                                    |                  |
|                                                                                                    |                  |
| First name                                                                                                    |                  |
|                                                                                                    |                  |
| Last name                                                                                                    |                  |
|                                                                                                    |                  |
| Password                                                                                                    | Confirm password |
|                                                                                                    |                  |
| Stay connected! Be the first to know about new publications, products, and exclusive offers.   Yes, I wish to receive special offers and promotions from Elsevier Inc. about relevant products or services. |                  |
| Privacy Policy                                                                                                    |                  |
| I'm not a robot                                                                                                    |                  |

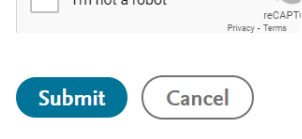

A pop-up appears with your automatically generated Evolve username and your provided password. Write this down and bring it with you on the day of testing.

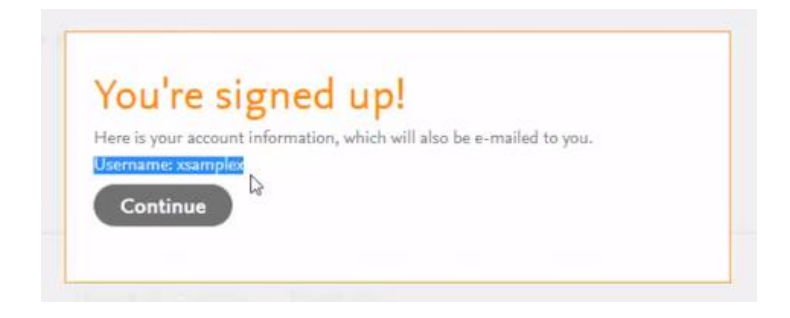